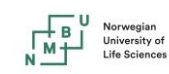

### Contents

| Login page                         | 2 |
|------------------------------------|---|
| Booking time on instruments        | 4 |
| Request a financial account number | 5 |
| Training requests                  | 6 |
| PPMS home page                     | 8 |
| Canceling a session                | 9 |

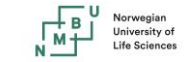

### Login page https://ppms.eu/nmbu

| PPMS/Booking av forskningsinfrastruktu                                                                                                    | ır og -tjenester                                |
|----------------------------------------------------------------------------------------------------|-------------------------------------------------|
| Start Page                                                                                                    |                                                 |
|                                                                                                    |                                                 |
| Start page                                                                                                    |                                                 |
| Search                                                                                                    |                                                 |
| Facilities available in NMBU:                                                                                                    |                                                 |
| • Matpiloten (Matpilot) details                                                                                                    |                                                 |
| • Matvitenskap (Matviten) details                                                                                                    |                                                 |
| PEPKjemi (PEPKjemi) details                                                                                                    |                                                 |
| My PPMS dashboard:                                                                                                    |                                                 |
| $\bullet$ My PPMS: for an overview of your activity and pending requests system-wide                                                                                       | (on all facilities).                            |
| You can use the links above to access directly these facilities.                                                                                                    |                                                 |
| Note:<br>If you have not used the system for more than 320 minutes, you will automatically<br>Also, if your browser does not accept 'cookies' you will be redirected here. | log-out and you may be redirected to this page. |
|                                                                                                    |                                                 |

Select the Facility you want to book from, or search for systems or services you want to book

| Norwegian<br>University of<br>Life Sciences |
|---------------------------------------------|
|                                             |

| Norges miljø- og<br>biovitenskapelige<br>universitet | PPMS/Booking av forskningsinfrastruktur og -tjenester for the PEPKjemi - PEPKjemi ~ |
|------------------------------------------------------|-------------------------------------------------------------------------------------|
| Home Account creation request                        | Schedules Logout                                                                    |
| Login                                                |                                                                                     |
|                                                      |                                                                                     |
| Login with your NN                                   | IBU credentials (for NMBU users)                                                    |
| Login with your PPI                                  | NS credentials (for external users)                                                 |
|                                                      |                                                                                     |
| • If you do not have an account y                    | et, you can fill in a user account creation request                                 |
| <ul> <li>If you cannot login or have any</li> </ul>  | trouble please contact: PEPKjemi facility, email:pepkjemi@nmbu.no                   |
| <ul> <li>This core facility management s</li> </ul>  | ystem is also used by other core facilities. Change core facility.                  |
|                                                      |                                                                                     |

Press "Login with your NMBU credentials" to login to the Bookingløsningen (PPMS)

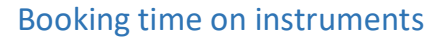

| Norges<br>biovite<br>univers                                | s miljø- og PPMS/Boc<br>Inskapelige<br>sitet      | oking av forskningsinfrastrukt            | ur og -tjenester for the | e PEPKjemi - <b>PEP</b> Kjemi ~ | ]                        |                      |
|-------------------------------------------------------------|---------------------------------------------------|-------------------------------------------|--------------------------|---------------------------------|--------------------------|----------------------|
| Home Book On                                                | der Request Documents                             | Schedules Statistics Reports              | Publications Profile     | Logout                          |                          |                      |
| ncidents Rights                                             | Training Projects Orde                            | rs Settings Users Accounts                | Admins Invoicing Help    |                                 |                          |                      |
| Analysator, spek<br>Nanodrop One (Kjemi<br>Week 12, from tl | (1.8.05))<br>he 18/03/2024 to the 24/             | op One (Kjemi (1.B.05))<br>~<br>703/2024  |                          |                                 |                          | Charge rate: n/a     |
| revious week] [curren<br>ook a session for:                 | t week] [next week] [other week] Petterson Morten | •                                         |                          |                                 |                          |                      |
| inancial account #:                                         | 1233039998-233010 - Dummya                        | rbeidsordre til tes 💌 Request a financial | account number           |                                 |                          |                      |
|                                                             | Monday<br>18/03/2024                              | Tuesday Wednesda<br>19/03/2024 20/03/202  | y Thursda<br>4 21/03/20  | ay Friday<br>124 22/03/202      | Saturday<br>4 23/03/2024 | Sunday<br>24/03/2024 |
| 1more1<br>08:00                                             |                                                   | Π                                         |                          | 0                               | 0                        | 0                    |
| 09:00                                                       | 0                                                 | 0                                         | 0                        | 0                               | 0                        | 0                    |
| 10:00                                                       |                                                   |                                           |                          |                                 |                          |                      |
| 11:00                                                       |                                                   |                                           |                          |                                 |                          |                      |
| 12:00                                                       |                                                   |                                           |                          |                                 |                          |                      |
| 13:00                                                       |                                                   |                                           |                          | 0                               | 0                        |                      |
| 14:00                                                       |                                                   |                                           |                          |                                 |                          |                      |
| 15:00                                                       |                                                   |                                           |                          |                                 |                          |                      |
| Imorei<br>Book a<br>Organi                                  | a session for: Petterson Morte                    | in                                        |                          | Assisted by:                    | Bunæs Anne Cathrine 🔻    |                      |
|                                                             |                                                   | Book the selected                         | sessions                 |                                 |                          | Report incident      |
| Notifications <ul> <li>Receive a noti</li> </ul>            | ification by email if someon                      | e cancels a booking.                      |                          |                                 |                          |                      |

- To book a session, Select which Financial account you want to use, and select any time slot available to you. If you cannot find your financial account you have to press the "Request a financial account number" See page 3 for guidance on this.

-

- You can select one time slot or click and drag to choose multiple sessions by hours or days

- If a charge rate applies, this will be displayed at the top right corner of the page before completing booking

- You may have to select a few options right below the calendar before booking, such as the need of assistance.

- To submit booking, click on the button **book the selected sessions** 

- Your session will then be displayed on the systems calendar
- You will have the option to enable Notifications for any canceled sessions at the bottom of the

#### page

You may have the ability to view the details of other users sessions within the calendar

### Request a financial account number

| Communications on downtime or hosting issues:                                                                                                    |                                                  |                    |
|----------------------------------------------------------------------------------------------------|--------------------------------------------------|--------------------|
| ······································                                                                                                    |                                                  |                    |
|                                                                                                    |                                                  |                    |
|                                                                                                    |                                                  |                    |
| Communications on webinars:                                                                                                    |                                                  |                    |
|                                                                                                    |                                                  |                    |
| Save                                                                                                    |                                                  |                    |
|                                                                                                    |                                                  |                    |
|                                                                                                    |                                                  |                    |
|                                                                                                    |                                                  |                    |
| Financial Account Information                                                                                                    |                                                  |                    |
|                                                                                                    |                                                  |                    |
| Default Financial Account Number:                                                                                                    |                                                  |                    |
| 234020                                                                                                    |                                                  |                    |
|                                                                                                    |                                                  |                    |
| Change your default account number                                                                                                    |                                                  |                    |
| Request authorization to use a financial account:                                                                                                    |                                                  |                    |
|                                                                                                    |                                                  |                    |
| New account authorization request                                                                                                    |                                                  |                    |
|                                                                                                    |                                                  |                    |
| Request authorization to manage a financial account:                                                                                                    |                                                  |                    |
| Request authorization to manage a financial account:                                                                                                    |                                                  |                    |
| Request authorization to manage a financial account:                                                                                                    |                                                  |                    |
| Request authorization to manage a financial account:                                                                                                    |                                                  |                    |
| Request authorization to manage a financial account:          New account management request         Financial Accounts available for use:         Account Number                                                                                                    | Account Tuna                                     | Orig               |
| Request authorization to manage a financial account:          New account management request         Financial Accounts available for use:         Account Number         4233000001-233010 - Dummyarbeidsordre for testing PPMS bidrag                                                                                                    | Account Type<br>Bidrag/BFV                       | Orig               |
| Request authorization to manage a financial account:          New account management request         Financial Accounts available for use:         Account Number         4233000001-233010 - Dummyarbeidsordre for testing PPMS bidrag         1233039998-233010 - Dummyarbeidsordre til test PPMS salg ordinær virksomhet                                                                                                    | Account Type<br>Bidrag/BFV<br>Oppdrag            | <b>Orig</b><br>aut |
| Request authorization to manage a financial account:         New account management request         Financial Accounts available for use:         Account Number         4233000001-233010 - Dummyarbeidsordre for testing PPMS bidrag         1233039998-233010 - Dummyarbeidsordre til test PPMS salg ordinær virksomhet         823300001-233010 - Dummyarbeidsordre til testing PPMS oppdrag                                                                                                    | Account Type<br>Bidrag/BFV<br>Oppdrag<br>Oppdrag | Orig<br>aut<br>aut |
| Request authorization to manage a financial account:         New account management request         Financial Accounts available for use:         Account Number         4233000001-233010 - Dummyarbeidsordre for testing PPMS bidrag         1233039998-233010 - Dummyarbeidsordre til testing PPMS oppdrag         8233000001-233010 - Dummyarbeidsordre til testing PPMS oppdrag                                                                                                    | Account Type<br>Bidrag/BFV<br>Oppdrag<br>Oppdrag | Orig<br>aut<br>aut |
| Request authorization to manage a financial account:          New account management request         Financial Accounts available for use:         Account Number         4233000001-233010 - Dummyarbeidsordre for testing PPMS bidrag         123039998-233010 - Dummyarbeidsordre til test PPMS salg ordinær virksomhet         8233000001-233010 - Dummyarbeidsordre til testing PPMS oppdrag         Code-based authentication and 2-factor setup                                                                                                    | Account Type<br>Bidrag/BFV<br>Oppdrag<br>Oppdrag | Orig<br>aut<br>aut |
| Request authorization to manage a financial account:         New account management request         Financial Accounts available for use:         Account Number         4233000001-233010 - Dummyarbeidsordre for testing PPMS bidrag         1233039998-233010 - Dummyarbeidsordre til test PPMS salg ordinær virksomhet         8233000001-233010 - Dummyarbeidsordre til testing PPMS oppdrag         Code-based authentication and 2-factor setup         Seture or configure rote based authentication and 2-factor poin                                    | Account Type<br>Bidrag/BFV<br>Oppdrag<br>Oppdrag | orig<br>aut<br>aut |
| Request authorization to manage a financial account:         New account management request         Financial Accounts available for use:         Account Number         4233000001-233010 - Dummyarbeidsordre for testing PPMS bidrag         1233039988-233010 - Dummyarbeidsordre til test PPMS salg ordinær virksomhet         8233000001-233010 - Dummyarbeidsordre til testing PPMS oppdrag         Code-based authentication and 2-factor setup         Setup or configure code-based authentication and 2-factor login                                    | Account Type<br>Bidrag/BFV<br>Oppdrag<br>Oppdrag | Orig<br>aut<br>aut |
| Request authorization to manage a financial account:         New account management request         Financial Accounts available for use:         Account Number         4233000001-233010 - Dummyarbeidsordre for testing PPMS bidrag         1233039988-233010 - Dummyarbeidsordre til test PPMS salg ordinær virksomhet         8233000001-233010 - Dummyarbeidsordre til testing PPMS oppdrag         Code-based authentication and 2-factor setup         Setup or configure code-based authentication and 2-factor login         User files                 | Account Type<br>Bidrag/BFV<br>Oppdrag<br>Oppdrag | Orig<br>aut<br>aut |
| Request authorization to manage a financial account:         New account management request         Financial Accounts available for use:         Account Number         4233000001-233010 - Dummyarbeidsordre for testing PPMS bidrag         1233039998-233010 - Dummyarbeidsordre til test PPMS salg ordinær virksomhet         823300001-233010 - Dummyarbeidsordre til testing PPMS oppdrag         Code-based authentication and 2-factor setup         Setup or configure code-based authentication and 2-factor login         User files         No Flore | Account Type<br>Bidrag/BFV<br>Oppdrag<br>Oppdrag | Orig<br>aut<br>aut |
| Request authorization to manage a financial account:         New account management request         Financial Accounts available for use:         Account Number         4233000001-233010 - Dummyarbeidsordre for testing PPMS bidrag         123303998-233010 - Dummyarbeidsordre til test PPMS salg ordinær virksomhet         823300001-233010 - Dummyarbeidsordre til testing PPMS oppdrag         Code-based authentication and 2-factor setup         Setup or configure code-based authentication and 2-factor login         User files         No files  | Account Type<br>Bidrag/BFV<br>Oppdrag<br>Oppdrag | Orig<br>aut<br>aut |

#### Request authorization to use a financial account:

New account authorization request

Select "New accounts authorization request" (NOT Change default accounts number)

|                                                                      | Account author | ration request |                                                                                                    |
|----------------------------------------------------------------------|----------------|----------------|----------------------------------------------------------------------------------------------------|
|                                                                      | Account aution | zaton request  | •<br>•                                                                                                    |
| Select an account type                                               |                |                |                                                                                                    |
| Oppdrag                                                              | *              |                |                                                                                                    |
| Type Description:                                                    |                |                |                                                                                                    |
| External, activity from Oppdrag                                      |                |                |                                                                                                    |
| Select or create an account                                          |                |                |                                                                                                    |
| 8283000001-233010                                                    | م              |                |                                                                                                    |
| Expiration date:                                                     |                |                |                                                                                                    |
| 2024-12-31                                                           |                |                |                                                                                                    |
| Short description:                                                   |                |                |                                                                                                    |
| Dummyarbeidsordre til testing PPMS oppdrag                           |                |                |                                                                                                    |
| Long description:                                                    |                |                |                                                                                                    |
|                                                                      |                |                |                                                                                                    |
|                                                                      |                |                |                                                                                                    |
|                                                                      |                |                | le de la companya de la companya de la companya de la companya de la companya de la companya de la companya de |
| Arbordre :                                                           |                |                |                                                                                                    |
| 8233000001                                                           |                |                |                                                                                                    |
| Kundenr :                                                            |                |                |                                                                                                    |
| 233010                                                               |                |                |                                                                                                    |
| Prosjekttype :                                                       |                |                |                                                                                                    |
| 08                                                                   |                |                |                                                                                                    |
| PPMS ProType :                                                       |                |                |                                                                                                    |
| 01                                                                   |                |                |                                                                                                    |
|                                                                      |                |                |                                                                                                    |
| You may add a note or comment that will be attached to this request: |                |                |                                                                                                    |
|                                                                      |                |                |                                                                                                    |
|                                                                      |                |                |                                                                                                    |
|                                                                      |                |                |                                                                                                    |
|                                                                      |                |                |                                                                                                    |
|                                                                      |                |                |                                                                                                    |
|                                                                      |                |                |                                                                                                    |
|                                                                      | Cancel         | Save           |                                                                                                    |
|                                                                      |                |                |                                                                                                    |

Norwegian University of

Search for your account in UBW and press "save"

The request will be sent to the core admin for approval – as soon as it has been approved you can book using this workorder

#### **Training requests**

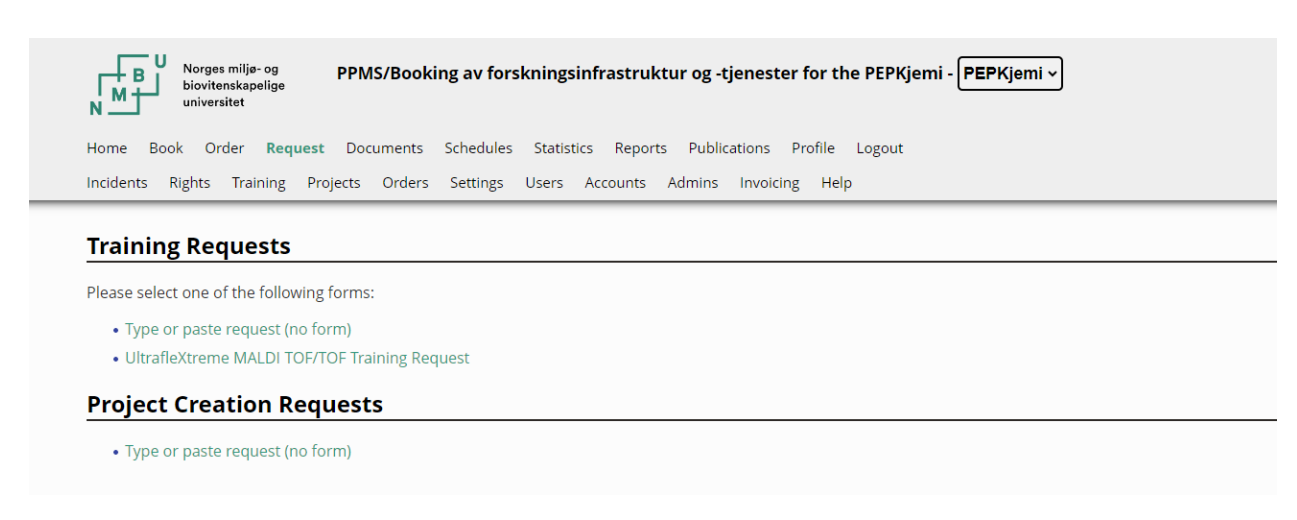

You can request a training when available and if agreed with your group using the "training request"

Norwegian University of Life Sciences

link in the main menu or in some other pages in the software

- You will be able to pick which training form you want to submit. Make sure to enter an answer to any mandatory question.

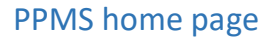

| Norges milje- og<br>biovtenskapelige<br>universitet PPMS/Booking av forsknin                                                                                                    | gsinfrastruktur og -tjenes  | ster for the PEPKjemi - PEPKjemi ~                                           |                                            |
|----------------------------------------------------------------------------------------------------|-----------------------------|------------------------------------------------------------------------------|--------------------------------------------|
| Home Book Order Request Documents Schedules Stat                                                                                                    | istics Reports Publications | Profile Logout                                                               |                                            |
| Home                                                                                                    |                             | Current user: Petterson Morten (regi                                         | ular user view) restore administrator view |
| Book a system:                                                                                                    |                             | Order a service or a consumable:                                             |                                            |
| Systems available:                                                                                                    | Book                        | Services/consumables available:                                              | Order                                      |
| Make a new request: request a training         Report a Publication         Please report any publication that used PEPKjemi resources.         This is very important for us when we submit grant applications or g | rant renewals, so thanks in | □ <u>Orders - New</u><br>_ No new orders on this core.                       |                                            |
| advance for your neip!                                                                                                    |                             | Orders - Accepted                                                            |                                            |
| My.Projects           No projects on this core.                                                                                                    |                             | □ <u>Quotes</u><br>No new quotes on this core.                               |                                            |
| Report an Incident     Choose a system                                                                                                    | • Report                    | My Order History                                                             |                                            |
| Unvalidated Incidents                                                                                                    |                             | <ul> <li>My Sessions</li> <li>No sessions booked on this core.</li> </ul>    |                                            |
| Current Incidents No current incidents to display.                                                                                                    |                             | Ireining     Training requests     No current training requests on this core |                                            |

- On the top-left section of the page, you will find a list of the instruments or resources you are allowed to book in the facility (and only those). You may have to request training to be allowed to book more resources.

- On the top-right section of the page you will find a list of services or consumables (if any) available for order in the facility .

- The bottom sections of the home page will allow you to review information about the facility resources, your own bookings, documents to review or agree, links to register for notifications in case of cancellation by other users, etc...

- **Please do not forget** to use the "*report an incident*" function to report any trouble you had while using the facility resources.

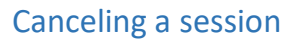

| Sessie                                                                                                    | on #47                           |
|----------------------------------------------------------------------------------------------------|----------------------------------|
|                                                                                                    | Session details nace of #47      |
| iystem                                                                                                    | PERIOD AND A PERIOD AND A PERIOD |
| Inalysator, kromatograf, HPLC Dionex - Ion Chromatography System 5000 - ED1                                                                                                    |                                  |
| Period                                                                                                    |                                  |
| /4/03/2024, from 08:00:00 to 10:00:00                                                                                                    |                                  |
| Derind Class                                                                                                    |                                  |
| Peak hours                                                                                                    |                                  |
|                                                                                                    |                                  |
| Jser<br>Patterson Mortan                                                                                                    |                                  |
| Vember of the group 'IT - Brukerstøtte'                                                                                                    |                                  |
| imail: morten.petterson@nmbu.no                                                                                                    |                                  |
| tander Turc                                                                                                    |                                  |
| sutonomous Change                                                                                                    |                                  |
| and the second second |                                  |
| itatus<br>                                                                                                    |                                  |
| ancelled                                                                                                    |                                  |
| 'roject                                                                                                    |                                  |
| his session is not attached to a project. Change                                                                                                    |                                  |
| iroup                                                                                                    |                                  |
| T - Brukerstøtte                                                                                                    |                                  |
| inancial Account Number                                                                                                    |                                  |
| 34020                                                                                                    |                                  |
| Change                                                                                                    |                                  |
| Price                                                                                                    |                                  |
| J                                                                                                    |                                  |
|                                                                                                    |                                  |
| Change                                                                                                    |                                  |

- To cancel a session click the "view/edit" link for the session in the calendar page
- At the bottom right, you can click the button "Cancel Session"

- Be aware than canceling a session may trigger a penalty fee when a late cancellation policy is in effect if there is set a fee.

- Note that if anyone end up booking or using time you canceled, there will never be a fee for the used canceled time

- Note only future or ongoing sessions can be canceled.